# **CT ViewArranger**

(version 1.0.4)

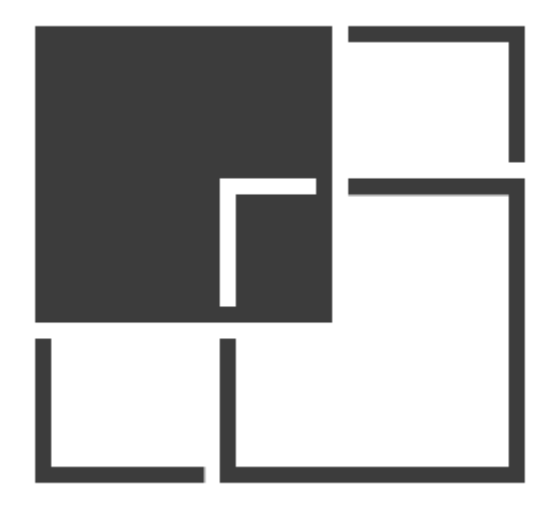

# **User Manual**

Revision 2019/08/22

©2018-2019 Łukasz Kłonica

| TABLE OF CONTENTS          |   |
|----------------------------|---|
| ABOUT CT VIEWARRANGER      | 3 |
| HOW TO USE IT              | 3 |
| INSTALLATION               | 3 |
| UNINSTALL                  | 3 |
| HOW TO ACTIVATE THE ADD-IN | 3 |
| AVAILABLE COMMANDS/BUTTONS | 5 |
| ALIGN                      | 5 |
| DISTRIBUTE                 | 5 |
| POSITION                   | 5 |
| LABEL                      | 6 |
| NAME                       | 6 |
| LAYOUT                     | 7 |
| MOVE                       | 7 |
| STEP                       | 7 |
| SETTINGS                   | 7 |
| HELP                       | 8 |
| REACTIVATION OF THE ADD-IN | 9 |

#### ABOUT CT VIEWARRANGER

Software is an add-in for *Autodesk® Inventor®* that provides several additional commands to manage views, labels, notes and dimensions on the drawing.

#### HOW TO USE IT

Select the appropriate element or elements and then select the command from the ribbon. In the settings you can choose the tab where all buttons will be placed, values for individual steps, which commands will be displayed on the ribbon.

#### INSTALLATION

Double-clicking the installation file will start the program. *Windows*® will consider this a breach of security and will ask if you trust the software provider. If you want to use this extension, you will have to answer yes.

#### UNINSTALL

The uninstall procedure is the same as for other programs in *Windows®*. It depends on the version of operating system . However in most cases it's service "Programs and Features" in Control Panel.

#### HOW TO ACTIVATE THE ADD-IN

After installing the add-in, *Inventor®* should be re-opened. During opening *Inventor®* will ask if add-in should be block or not. Always there is possibility to block or unblock add-in manually. To do this simply go to the *Add-in Manager* in *Tools* Tab and check or uncheck *Load Behavior*.

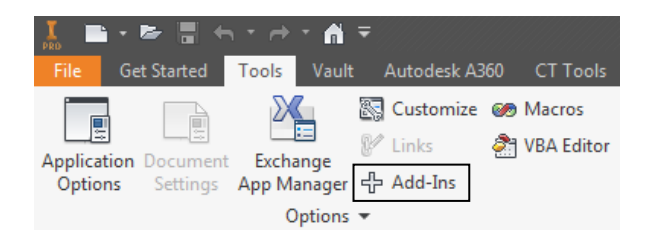

Access to Add-In Manager

When add-in is active there should be a few extra buttons in the Ribbon. Default placement is *Place View* tab, however it can be moved to *CT Tools* in the settings of the extension.

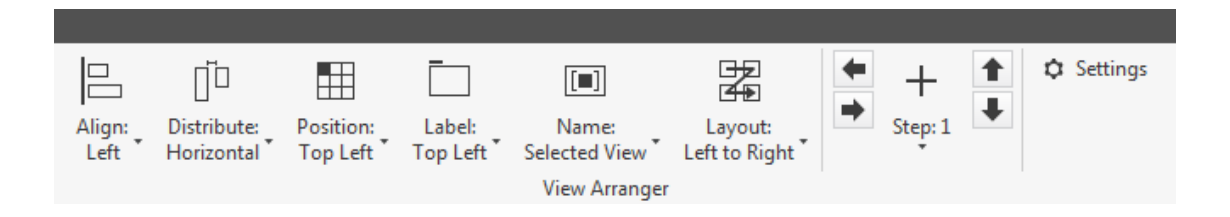

| Add-In Manager 2018                                                       | X                      |
|---------------------------------------------------------------------------|------------------------|
| Applications Translators                                                  |                        |
| Available Add-Ins                                                         | Load Behavior          |
| Additive Manufacturing                                                    | Automatic / Parts      |
| Anark 3D PDF Publishing                                                   | Automatic / Parts      |
| Assembly Bonus Tools                                                      | Automatic / Assemblies |
| Auto Limits                                                               |                        |
| BIM Content                                                               | Automatic / Parts      |
| BIM Simplify                                                              | Automatic / Parts      |
| Configurator 360                                                          | Automatic / Parts      |
| Content Center                                                            | Automatic / Loaded     |
| CT DrawingMaker                                                           | Automatic / Loaded     |
| CT DrawingMakerEx                                                         | Automatic / Loaded     |
| CT FileOperations                                                         | Automatic / Loaded     |
| CT PartCloner                                                             | Automatic / Loaded     |
| CT ViewArranger                                                           | Automatic / Loaded     |
| Design Accelerator                                                        | Automatic / Parts      |
| Drag & Drop Interoperability                                              | Automatic / Parts      |
| DrawingTools                                                              | Automatic / Unloaded   |
| Eco Materials Adviser                                                     | Automatic / Loaded     |
| EntitlementAPIAddInCS                                                     | Automatic / Loaded     |
| ESKD Support                                                              | •                      |
| Description                                                               | Load Behavior          |
| Add-in for Autodesk® Inventor®                                            |                        |
| that provides several additional                                          |                        |
| commands to manage views on the                                           | Load Automatically     |
| Publisher                                                                 | Block                  |
| Unknown                                                                   |                        |
| Signature                                                                 |                        |
| No signature was present in the file.                                     |                        |
|                                                                           | ~                      |
| Location                                                                  |                        |
| C:\Users\ \AppData\Roaming\Autode<br>\CT_ViewArranger\CT_ViewArranger.dll | sk\ApplicationPlugins  |
| ?                                                                         | OK Cancel              |

### AVAILABLE COMMANDS/BUTTONS

The commands can be used for both single and multiple selection.

| ALIGN                                                            |                                                   |                                        |                                     |                                       |                                    |
|------------------------------------------------------------------|---------------------------------------------------|----------------------------------------|-------------------------------------|---------------------------------------|------------------------------------|
|                                                                  | ₽                                                 |                                        |                                     | ₽                                     | <u>0a</u>                          |
| Left                                                             | Center                                            | Right                                  | Тор                                 | Middle                                | Bottom                             |
| 1. Select elements                                               | you want to alig                                  | n.                                     |                                     |                                       |                                    |
| 2. On the Ribbon s                                               | elect the option                                  | you want.                              |                                     |                                       |                                    |
| All elements will                                                | be aligned to t                                   | the first selecte                      | ed.                                 |                                       |                                    |
| DISTRIBUTE                                                       |                                                   |                                        |                                     |                                       |                                    |
|                                                                  |                                                   |                                        |                                     |                                       |                                    |
|                                                                  |                                                   | Horizontal                             | Vertical                            |                                       |                                    |
| 1. Select elements                                               | you want to dist                                  | ribute.                                |                                     |                                       |                                    |
| 2. On the Ribbon s                                               | elect the option I                                | Horizontal or Ver                      | tical.                              |                                       |                                    |
| If they overlap or v<br>placed next to each<br>the extreme eleme | vidth of all is gre<br>n other at the dis<br>nts. | ater than distanc<br>tance of the sele | e between extr<br>ected step. If no | eme elements, t<br>t, they will be ar | hen they will be<br>ranged between |
| POSITION                                                         |                                                   |                                        |                                     |                                       |                                    |

| Top Left     | Top Center  | Top Right     | Middle Left  | Middle Center |
|--------------|-------------|---------------|--------------|---------------|
|              |             |               |              |               |
| Middle Right | Bottom Left | Bottom Center | Bottom Right |               |

- 1. Select elements you want to set in the position.
- 2. On the Ribbon select the position you want.

The first selected element will be positioned. If more than one will be selected, all will be moved keeping the distance correlations.

| LABEL                            |                   |                  |                   |                     |                |          |
|----------------------------------|-------------------|------------------|-------------------|---------------------|----------------|----------|
|                                  | _                 |                  |                   |                     |                |          |
| Top Left                         | Top Center        | Top Right        | Bottom Left       | Bottom Center       | Bottom Right   | Hide     |
| 1. Select view                   | or views.         |                  |                   |                     |                |          |
| 2. On the Rib                    | bon select the o  | ption you want   |                   |                     |                |          |
| If the label is label as invisil | invisible, the fu | nction will char | nge to visible ar | nd set in right pla | ace. Hide comm | and sets |

| 1. Select view or views.    | On Sł              | neet In  | Document     |   |
|-----------------------------|--------------------|----------|--------------|---|
| 2. On the Ribbon select po  | osition of label.  |          |              |   |
| 3. Select one of the button | ns above.          |          |              |   |
| On Sheet: sets all labels o | n one sheet.       |          |              |   |
| In Document: sets all labe  | els in whole docum | ents.    |              |   |
| NAME                        |                    |          |              |   |
|                             |                    | ■∎       |              |   |
|                             | Selected View      | On Sheet | t In Documen | t |

1. Select element or elements.

2. On the Ribbon select the direction you want.

Command names the drawing view according to the view cube. If the view is ISO 3D or a Flat Pattern there is possibility to add text before/after the default generated name or even replace it with a custom name.

| Ribbon              | Steps   | Name             |                    |
|---------------------|---------|------------------|--------------------|
| Letter Case:        | Default | Included Views > | > 🛛 Auxiliary View |
| ISO Views:          | Default | ▼ 3D View        | Detail View        |
| Flat Pattern Views: | Default | ▼ Flat Pattern   | View               |

In addition, some view types may or may not be included in the naming process.

| LAYOUT |  |  |  |
|--------|--|--|--|
|        |  |  |  |

Left to Right Right to Left Top to Bottom

Bottom to Top

1. Select elements.

2. On the Ribbon select the option you want.

Distances between elements are based on the largest element and selected step. If the sheet is too small, the function will not correct it.

| MOVE |          |         |    |      |  |
|------|----------|---------|----|------|--|
|      | ⇒        | +       | t  | ŧ    |  |
|      | To Right | To Left | Up | Down |  |

1. Select element or elements.

2. On the Ribbon select the direction you want.

The element or elements will be moved in the appropriate direction by the value of the selected step.

STEP

The step is the general value used for all commands. You can choose from 1 to 5. Determines in:

Distribute: Offset between elements.

Position: Offset between edges of the sheet and element.

Label: Vertical offset between Label and the edge of view.

Layout: Offset between the elements.

Move: Displacement step.

#### SETTINGS

Opens the settings form, where you can select the tab where all buttons will be placed, values for individual steps, which commands will be displayed on the ribbon or replaced Name for ISO View/Flat Pattern. After changing the target tab, elements of Ribbon or values of Steps you must restart Inventor® or reload the Add-in.

| .: \       | /iewArra           | nger Settings      |            |                     |           | ×                    |
|------------|--------------------|--------------------|------------|---------------------|-----------|----------------------|
| Lo         | cation of          | the buttons:       |            |                     |           |                      |
| Pla        | ace Views          | Tab                |            |                     |           | •                    |
|            | R                  | tibbon             |            | Steps               |           | Name                 |
|            | <b>V</b>           | Align              | <b>V</b>   | Distribute          | <b>V</b>  | Position             |
|            |                    | Label              | <b>V</b>   | [ <b>■</b> ] Name   | <b>V</b>  | Layout               |
| -No<br>The | otes:<br>e checked | command will be vi | sible on t | he Ribbon. Unchecke | d will be | e hidden.            |
|            | Default            |                    |            |                     |           | <br>  <u>H</u> elp ▼ |

## HELP

Additional menu is situated in the right bottom corner of the settings form and it is dropdown menu.

- Opens the activation form
- Opens information about add-in
- ? Opens user manual file

| [Steps]<br>Value from 0.0 to 10.0 with increment 0.1 | •    | Activation<br>About |
|------------------------------------------------------|------|---------------------|
| Default                                              | ?    | User manual         |
|                                                      | Help | • •                 |

### **REACTIVATION OF THE ADD-IN**

When the subscription expires, you can restore it in the activation form. There are two methods:

| Activation    |                                                                                                    |
|---------------|----------------------------------------------------------------------------------------------------|
| Choose Activa | ation Method:                                                                                                    |
| Online        | Online activation requires an internet connection and a<br>purchased subscription in the Autodesk App Store.<br>You mustlog in to your Autodesk account(inside<br>Inventor) before using this option. |
| 🔘 Manual      | Manual activation requires pasting a code, which you can<br>get from: support@commonteq.com.<br>Paste your codein the box below.                                                                      |
|               |                                                                                                    |
| 1             | Activate! Close                                                                                                    |

Online activation is recommended

**Online** - requires an internet connection and user must be logged in to Autodesk account.

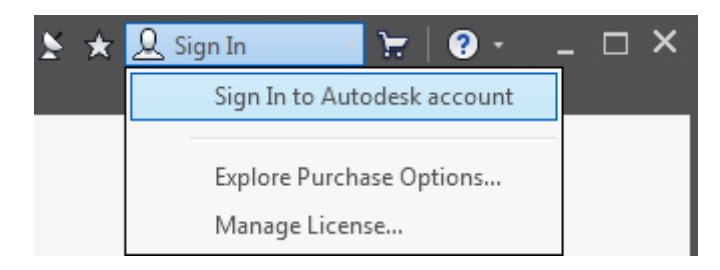

When the user is logged in, just click the activation button. If the subscription is purchased, the activation will proceed automatically.

**Manual** - it is an alternative method that requires a special key. Paste the key into the text window and press the activation button. This method does not need internet access.